Ontario Energy Board P.O. Box 2319 27th. Floor 2300 Yonge Street Toronto ON M4P 1E4 Telephone: 416- 481-1967 Facsimile: 416- 440-7656 Toll-free: 1-888-632-6273

Commission de l'énergie de l'Ontario C.P. 2319 27e étage 2300, rue Yonge Toronto ON M4P 1E4 Téléphone; 416- 481-1967 Télécopieur: 416- 440-7656 Numéro sans frais: 1-888-632-6273

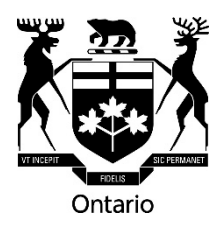

May 2, 2018

## BY E-MAIL AND WEB POSTING

## To: All Licensed Electricity Transmitters All Licensed Electricity Distributors

## Re: Filing Instructions for Reporting Requirements - Protecting Privacy of Personal Information and the Reliable Operation of the Smart Grid in Ontario - OEB File Number: EB-2016-0032

On March 15, 2018, the OEB issued a <u>Notice of Amendments</u> to the Transmission System Code and the Distribution System Code, to establish regulatory requirements for licensed transmitters and distributors to provide an interim (3 month) progress report on the actions they are taking relative to their cyber security readiness. Licensed transmitters and distributors are required to file their signed <u>certified interim progress</u> <u>report</u> to the OEB's e-Filing Services portal no later than **June 15, 2018**.

The online input form is now available to be used for the submission via the OEB's <u>e-</u> <u>Filing Services portal</u>. Please refer to **Appendix A** for detailed filing instructions.

If you are already registered to submit your RRR filings, then you can log into e-Filing Services using the same log in credentials. If you have not registered to file RRR, you will need to request authorized access by completing and submitting the <u>Electronic User</u> Form and a User ID and Password will be provided.

If you have questions relating to this letter, please contact <u>IndustryRelations@oeb.ca</u>, or by phone at 416-314-2455 or 1-877-632-2727 (toll-free within Ontario).

Yours truly,

Original signed by

Sagar Kancharla Manager, Licensing & Performance Reporting

## Appendix A – Instructions on Uploading the Cyber Security Readiness Interim Certification Report

1. The Cyber Security Readiness Interim Certification Report is required to be submitted through the OEB's <u>e-Filing Services</u> portal.

Please ensure your computer has the <u>necessary system requirements</u> to access the e-Filing Services portal. For any technical issues, please contact the OEB's IT Help at <u>IThelp@oeb.ca.</u>

- 2. Once you have entered your username and password, there are two buttons related to the *Cyber Security Readiness Interim Certification Report* filing on the left-hand menu.
  - "Submit Cyber Security" to open a new form and;
  - "Past Cyber Security" to view submitted forms.
- 3. To open and complete a new filing, please select "**Submit Cyber Security**" located on the left-hand menu.

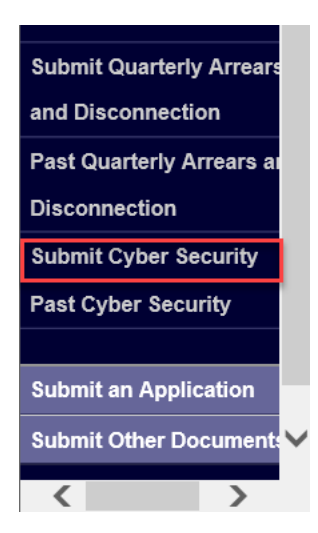

4. Please select your "Company" name from a drop down menu located at the top of the form.

| Dard Cyber Security                                                                                                    |                                                                                                    |                                                                                                    |                                                                                    |
|----------------------------------------------------------------------------------------------------|----------------------------------------------------------------------------------------------------|----------------------------------------------------------------------------------------------------|------------------------------------------------------------------------------------|
|                                                                                                    |                                                                                                    |                                                                                                    |                                                                                    |
| Filing Information                                                                                                    | 11/1/1                                                                                                    |                                                                                                    |                                                                                    |
| Filing Name                                                                                                    | * Company                                                                                                    | lens.                                                                                                    | Filing Year                                                                        |
| Cyber Security                                                                                                    |                                                                                                    | (D#)                                                                                                    | 2018                                                                               |
| Submitter Name                                                                                                    | Submitted Cn                                                                                                    |                                                                                                    | Status                                                                             |
| - H                                                                                                    |                                                                                                    |                                                                                                    | New                                                                                |
| Cycles sections readiness means Certainon rep<br>As por the Notice of Amendments to the Transmission<br>Notice of Amendments to the Transmission System Co-<br>Please attack a copy of the Interim Certification Report<br>Instructions<br>Maximum length of liename should be less than 255 cf<br>Only PDF documents can be attached.<br>Only one vension is submitted to the Board. If multiple c<br>Clicking Save will not automatically submit this films. To | System Code and the Distribution System Code issued on March 15, 2018, lice<br>de and the Datitibution System Code<br>signed by the Chief Executive Officer.<br>haracters including filepath.<br>splaads are made, the latest version will override previously uploaded versions<br>SUBMIT this filing, scrol to the end of the page, select Yes in the Submit dro<br>SUBMIT this filing, scrol to the end of the page. | ensed transmitters and distributors are requir<br>. Alternatively, to remove an attached file, cli<br>p down then click the SAVE button. | red to submit their certified interim progress report to the OEB by June 15, 2018. |
| Attachment                                                                                                    |                                                                                                    |                                                                                                    |                                                                                    |
| Attachment Binary                                                                                                    | No. Ex                                                                                                    | Attachment Name                                                                                                    |                                                                                    |
| 1                                                                                                    | NUTRE                                                                                                    | cords .                                                                                                    |                                                                                    |
| Submit Form?                                                                                                    |                                                                                                    |                                                                                                    |                                                                                    |
| Submit form                                                                                                    |                                                                                                    |                                                                                                    |                                                                                    |
| No                                                                                                    | <u> </u>                                                                                                    |                                                                                                    |                                                                                    |
|                                                                                                    |                                                                                                    |                                                                                                    |                                                                                    |
|                                                                                                    |                                                                                                    |                                                                                                    |                                                                                    |

5. In order to attach your PDF file, please select "Upload" located at the bottom menu.

| Attachment        |        |  |
|-------------------|--------|--|
| Altochment Binary |        |  |
|                   | Becwse |  |
|                   |        |  |

b. Once the appropriate file is selected, please select "Upload" located at the bottom of the page.

6. Once you have attached the PDF report file, please select Yes to submit the form and click "Save" or "Save & Exit" in the menu bar at the bottom of the page.

| Filing Name                                                                                                    | Company .                                                                                                    | Eiling Year      |
|----------------------------------------------------------------------------------------------------|----------------------------------------------------------------------------------------------------|------------------|
| Cyber Security                                                                                                    | UAT Test Company, test: Corporation:                                                                                                    | 2018             |
| Submitter Name                                                                                                    | Submitted On                                                                                                    | Status           |
|                                                                                                    |                                                                                                    | New              |
| Cyber Security Readiness Interim Certification Rep<br>As per the Notice of Amendments to the Transmission Sys<br>Notice of Amendments to the Transmission System Code<br>Please attach a copy of the Interim Certification Report sig<br>Interim Certification Report<br>Interim Certification Report<br>Instructions<br>Maximum length of filename should be less than 255 char.<br>Only PDF documents can be attached.<br>Only one version is submitted to the Board. If multiple uplo<br>Clicking Save will not automatically submit this filing. To Si | rstem Code and the Distribution System Code issued on March 15, 2018, licensed transmitters and distributors are require<br>and the Distribution System Code<br>gned by the Chief Executive Officer.<br>racters including filepath.<br>loads are made, the latest version will override previously uploaded versions. Alternatively, to remove an attached file, clic<br>SUBMIT this filing, scroll to the end of the page, select Yes in the Submit drop down then click the SAVE button. | ed to submit the |
|                                                                                                    |                                                                                                    |                  |
| Attachment                                                                                                    |                                                                                                    |                  |
| Attachment Attachment Binary Cyber-security-interim-certification-report-20180329 - test.pd                                                                                                    | df Attachment Name<br>cyber-security-interim-certification-report-201803                                                                                                    | 29 - test.pdf    |
| Attachment<br>Attachment Binary<br>© cyber-security-interim-certification-report-20180329 - test.pd<br>Submit Form?<br>Submit form                                                                                                    | df Cryber-security-interim-certification-report-201803                                                                                                    | 29 - test.pdf    |

7. To view your submitted filing, please select "**Past Cyber Security**" on the lefthand menu to confirm the status of your submission.

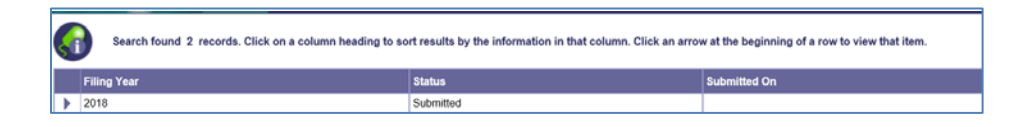